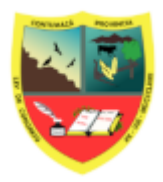

#### MESA DE PARTES VIRTUAL

Versión: 1.0 07-2025

# INDICE

| 1. Link de ingreso                       | 2 |
|------------------------------------------|---|
| 2. Paso 1: Documento                     | 2 |
| 3. Paso 2: Identificación y Confirmación | 3 |
| 4. Seguimiento del trámite documentario: | 5 |
| Consulta por número de Trámite           | 5 |
| Si no conoce el número de documento      | 6 |

#### INTRODUCCIÓN

La Mesa de Partes Virtual de la Municipalidad Provincial de Contumazá es una plataforma digital diseñada para facilitar la presentación de documentos y solicitudes por parte de los ciudadanos, instituciones y empresas, sin necesidad de acudir presencialmente a las oficinas municipales. Esta plataforma forma parte del proceso de modernización de la gestión pública, promoviendo la transparencia, eficiencia y accesibilidad en la atención a los trámites administrativos.

Este manual de usuario ha sido elaborado con el objetivo de guiar paso a paso a los usuarios en el uso correcto de la Mesa de Partes Virtual. Aquí se detallan las funcionalidades disponibles,

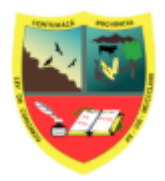

#### **MESA DE PARTES VIRTUAL**

Versión: 1.0 07-2025

## 1. Link de ingreso

Para el ingreso a la plataforma ejecutamos un navegador de internet (Google Chrome, Firefox, y otros) y en la barra de direcciones escribimos: https://sgdmunicontumaza.sisadmin.link/mpv/index.php

|                                           |                    |                                                       | Q Consulte s                             | u Solicitud 🔶 Sistema Documental                                                          |                     |
|-------------------------------------------|--------------------|-------------------------------------------------------|------------------------------------------|-------------------------------------------------------------------------------------------|---------------------|
| esa de Par                                |                    |                                                       | <b>▲ AVIS</b>                            | 0                                                                                         | Partes              |
| Conforme                                  | a los alcar        | nces establecidos en l<br>de veinticuatro             | a Ley 31170, el h<br>(24) horas, los sie | norario de atención de esta mesa de pa<br>ete (7) días de la semana.                      | rtes digital es     |
| Los docur<br>ocumento:                    | Pa:<br>nentos pres | sadas las 17:30 horas<br>sentadas los <b>sábado</b> s | s, su documento :<br>s, domingos y fe    | será recibido el siguiente día hábil.<br>e <b>riados</b> serán recibidos el primer día há | abil siguiente.     |
| Seleccione<br>Pulse aqui para abrir lista | -                  |                                                       | _                                        |                                                                                           | ,                   |
| Tipo de Documento: *                      |                    | N° de Documento:                                      | Año:                                     | Siglas del Doc/Iniciales Pers:                                                            | N° de Folios: *     |
| CARTA                                     | × ~                | Número Aquíl                                          | 2025                                     | Siglas del Documento Aquíl                                                                | Núm.de Folios Aquíl |
| Asunto: *<br>Escribe aquí el Asunto del   | Documento          |                                                       |                                          |                                                                                           |                     |

nos mostrará la pantalla de inicio del sistema, Figura 1.

Figura 1

Para registrar un documento, la plataforma establece dos pasos principales: en primer lugar, se debe ingresar la información correspondiente al documento; posteriormente, se procede con la identificación del usuario. Antes de finalizar, el sistema solicitará una confirmación para validar todos los datos antes del enví

#### 2. Paso 1: Documento

Ingresamos los datos del documento como se muestran en la siguiente figura, completamos campos son: tipo de documento (solicitud, cartas, oficio, etc), número del documento, año, siglas, folios, asunto, anexamos el archivo escaneado, además se puede

agregar archivos anexos, luego presionamos en

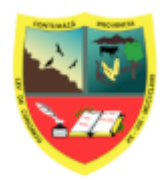

## MESA DE PARTES VIRTUAL

Versión: 1.0 07-2025

|                                                                |                              |                             |                        | 2                              |                 |
|----------------------------------------------------------------|------------------------------|-----------------------------|------------------------|--------------------------------|-----------------|
|                                                                |                              |                             |                        | Identificación y Confirmación  |                 |
| DOCUMENTO:                                                     |                              |                             |                        |                                |                 |
| Tipo de Documento: *                                           |                              | N° de Documento:            | Año:                   | Siglas del Doc/Iniciales Pers: | N° de Folios: * |
| CARTA                                                          | × ~                          | 8                           | 2023                   | -JFVP                          | 2               |
| Asunto: *                                                      |                              |                             |                        |                                |                 |
| MANUAL DE MESA DE PA                                           | ARTES VIRTU                  | IAL                         |                        |                                |                 |
| Archivo(s) en formato Pt<br>(Máx 20M)<br>Solicitud: *          | DF,XLS,XLSX,                 | DOCX,DOC,PPT,PPTX,ZII       | P                      |                                |                 |
| Seleccionar archivo Ade                                        | ecuaciones de                | I Sistema de Planillas Unid | ades Ejecutoras 2023   | 0818.pdf                       |                 |
| El Archivo debe contene                                        | r el escanead                | o del Documento Origina     | Il Firmado por la Pers | sona que hace la Solicitud.    |                 |
|                                                                |                              |                             |                        |                                |                 |
| Anexos:                                                        |                              |                             |                        |                                |                 |
| Anexos:                                                        | archivos sele                | ccionados                   |                        |                                |                 |
| Anexos:<br>Seleccionar archivo Sin<br>Adjunte sus Requisitos y | archivos sele                | ccionados                   |                        |                                |                 |
| Anexos:<br>Seleccionar archivo Sin<br>Adjunte sus Requisitos y | archivos sele<br>r/o Anexos. | ccionados                   |                        |                                |                 |
| Anexos:<br>Seleccionar archivo Sin<br>Adjunte sus Requisitos y | archivos sele                | ccionados                   |                        |                                |                 |

#### Figura 2

Si no completas los datos la plataforma indicará los campos obligatorios a llenar.

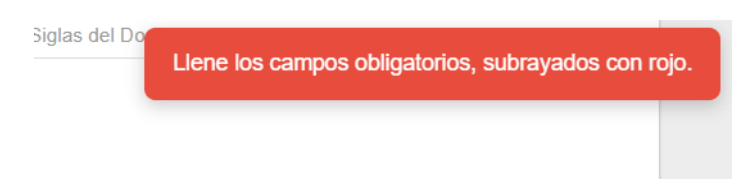

# 3. Paso 2: Identificación y Confirmación

En este paso debes elegir el tipo de persona: Persona Natural, Persona Jurídica y Carnet de extranjería, de acuerdo a ello hacemos clic en la opción.

Al elegir la opción ingresamos el número del documento nacional de identidad (DNI) o el número de RUC, si es persona jurídica o también el carnet de extranjería.

Luego nos solicita el número de teléfono y el correo electrónico, este debe ser verificado si está bien escrito porque allí llegará la respuesta de la institución.

Se descarga y se lee los términos y condiciones, luego se marca "Acepto los términos y condiciones".

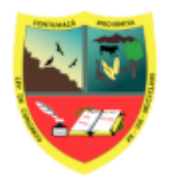

#### MESA DE PARTES VIRTUAL

Versión: 1.0 07-2025

| Finalmente | e des          | pués de                                      | ingres                            | sar los                          | datos      | correc                     | tamente,                | presionamos  | en e | el botón |
|------------|----------------|----------------------------------------------|-----------------------------------|----------------------------------|------------|----------------------------|-------------------------|--------------|------|----------|
| RNVIAR     | SOLICITU       | D                                            |                                   |                                  |            |                            |                         |              |      |          |
|            | 1<br>Documento |                                              |                                   |                                  |            |                            | 2<br>Identificación y C | confirmación |      |          |
|            |                | IDENTIFICACION:                              |                                   |                                  |            |                            |                         |              |      |          |
|            |                | Persona Natural                              |                                   | <ul> <li>Persona Juri</li> </ul> | idica      | <ul> <li>Carnet</li> </ul> | de Extranjería          |              |      |          |
|            |                | PERSONA:                                     |                                   |                                  |            |                            |                         |              |      |          |
|            |                | Tipo de Documento: *                         |                                   | N° de DNI: *                     |            | _                          | Nombres y Apellidos:    | *            |      |          |
|            |                | DNI                                          | × ~                               | 17555760                         |            | Q                          | VELASQUEZ PERALTA       | A JUAN FELIX |      |          |
|            |                | CONTACTO:                                    |                                   |                                  |            |                            |                         |              |      |          |
|            |                | Teléfono: *                                  |                                   |                                  |            | Correo: *                  |                         |              |      |          |
|            |                | 989898981                                    |                                   |                                  |            | jufevepe@g                 | imail.com               |              |      |          |
|            |                | CONFIRMACION:                                |                                   |                                  |            |                            |                         |              |      |          |
|            |                | Términos y condicione<br>Acepto los términos | s, descarguelo e<br>y condiciones | en formato PDF                   |            |                            |                         |              |      |          |
|            |                |                                              |                                   |                                  | <b>A</b> E | NVIAR SOLICITUD            |                         |              |      |          |
|            |                |                                              |                                   |                                  | Figur      | a 3                        |                         |              |      |          |

Luego de presionar en el botón **Enviar Solicitud**, nos muestra la pantalla con el número de trámite generado y también llega una notificación al correo consignado. Lo que corresponde a continuación es esperar un segundo correo de recepción por la Oficina correspondiente al interior de la Municipalidad.

A continuación un ejemplo de respuesta final de la plataforma de Mesa de Partes Virtual.

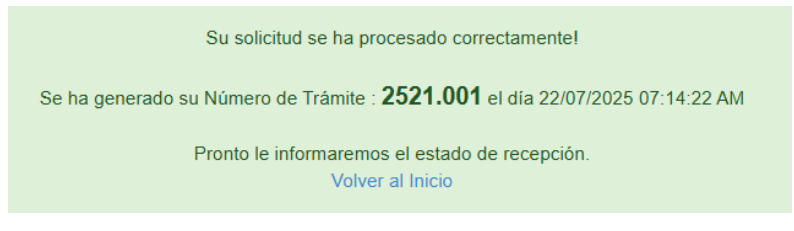

Figura 4

De esta manera culmina el registro de su documento.

#### 4. Seguimiento del trámite documentario:

En la parte superior de la plataforma de Mesa de Partes Virtual ubique esta opción

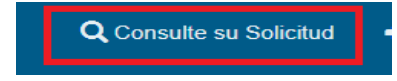

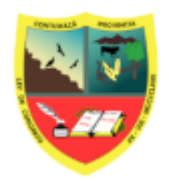

#### **MESA DE PARTES VIRTUAL**

Versión: 1.0 07-2025

Con el número de trámite obtenido, tienes la opción de proceder a realizar el seguimiento a tu documento: Figura 5.

| 😻 MUNICIPALIDAI      | D PROVINCIAL DE COM        | ntumazá              | ¿NO conoces tu Número de Trámite? ENTRA AQUI ${f Q}$ |                |  |
|----------------------|----------------------------|----------------------|------------------------------------------------------|----------------|--|
| Mesa de Partes Virtu | al / Consulte su Solicitud |                      |                                                      | 🏫 Inicio / Mes |  |
|                      |                            | Con                  | sulte su Solicitud                                   |                |  |
| Nún                  | nero de Trámite:           | Digite número de tra | ámite, ejemplo 23123.001                             |                |  |
|                      |                            |                      | <b>Q</b> BUSCAR                                      |                |  |
|                      |                            |                      |                                                      |                |  |

Figura 5

#### Consulta por número de Trámite

Si conocemos el número de trámite lo digitamos en el recuadro y se presiona en Consultar. Figura 6

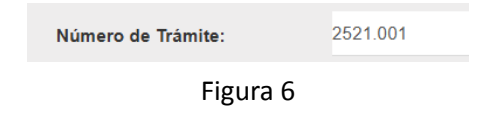

El sistema nos mostrará el detalle del registro y su estado: Figura 7.

| Consulte su Solicitud                                                                                                    |                                                                                    |                                              |                                             |  |  |  |  |  |
|----------------------------------------------------------------------------------------------------|------------------------------------------------------------------------------------|----------------------------------------------|---------------------------------------------|--|--|--|--|--|
| Número de Trámite:                                                                                                    | 2521.001                                                                           |                                              |                                             |  |  |  |  |  |
|                                                                                                    |                                                                                    | <b>Q</b> BUSCAR                              |                                             |  |  |  |  |  |
| TRAMITE DE DOCUMENTO : 2521.001                                                                                                    | 1 / 1   - 110%                                                                     | +   E ⊗   %   5 e                            |                                             |  |  |  |  |  |
| MUNICIPALIDAD PROVINCIAL DE CONTUMAZĂ-<br>Degina 1 de 1<br>Usuario: - ADMin<br>Previncian<br>Previncian<br>Previ |                                                                                    |                                              |                                             |  |  |  |  |  |
| FECHA         : 2207/02/           DOCUMENTO: <td: 009123-2<="" td="">           ASUNTO:         <td: 009123-2<="" td="">           FRNA:         <td: -101670<="" td="">           EMAIL:         <td: 1-01670<="" td="">           Ord         Pependit           Ord         Pependit           1&lt;2007/02/2         MESAD EF</td:></td:></td:></td:>                                                                                                    | 25<br>025-fgch<br>88169<br>s@gmail.com<br>OCCEDENCIA<br>encia <u>P</u> ersonable t | C Destino<br>Dependencia<br>O C (RALAT CUD Y | PROVEIDO ESTADO<br>Bable PARA SU REGISTRADO |  |  |  |  |  |

Figura 7

#### Si no conoce el número de documento

Si desconocemos el número de documento presionamos en No Recuerdas tu registro, presiona aquí: se despliega una lista de condiciones, por la cual podemos buscar nuestro documento registrado: Figura 8

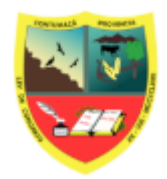

#### **MESA DE PARTES VIRTUAL**

Versión: 1.0 07-2025

| ✓ ¿NO RECUERDAS tu Registro? Pulsa Aquí                                             |     |
|-------------------------------------------------------------------------------------|-----|
| <b>información:</b><br>Busca tu documento haciendo uso de los siguientes criterios: |     |
| Tipo de Documento:                                                                  |     |
| Pulsa aquí para abrir la Lista                                                      | · · |
| Fecha Desde:                                                                        |     |
| dd/mm/aaaa                                                                          |     |
| Fecha Hasta:                                                                        |     |
| dd/mm/aaaa                                                                          |     |
| DNI/RUC/Carnét de Extranjería:                                                      |     |
| Escriba aquí su número de DNI, RUC o Carnét de Extranjería                          |     |
| Número de Documento:                                                                |     |
| Escriba aquí su número de Documento                                                 |     |
| Asunto/Firma/Entidad:                                                               |     |
| Escriba aquí Asunto, Firma o Entidad                                                |     |
| <b>Q</b> Buscar                                                                     |     |

Figura 8

Podemos buscar por:

- □ Tipo de documento.
- Un rango de fechas
- □ Número del documento (DNI, RUC).
- □ Por numeroso de documento
- Por asunto, quien firma el documento o la Entidad que ha presentado el documento.

El sistema nos mostrará los registros hallados con nuestro criterio de búsqueda:

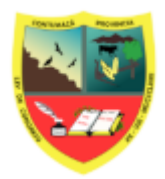

## MESA DE PARTES VIRTUAL

Versión: 1.0 07-2025

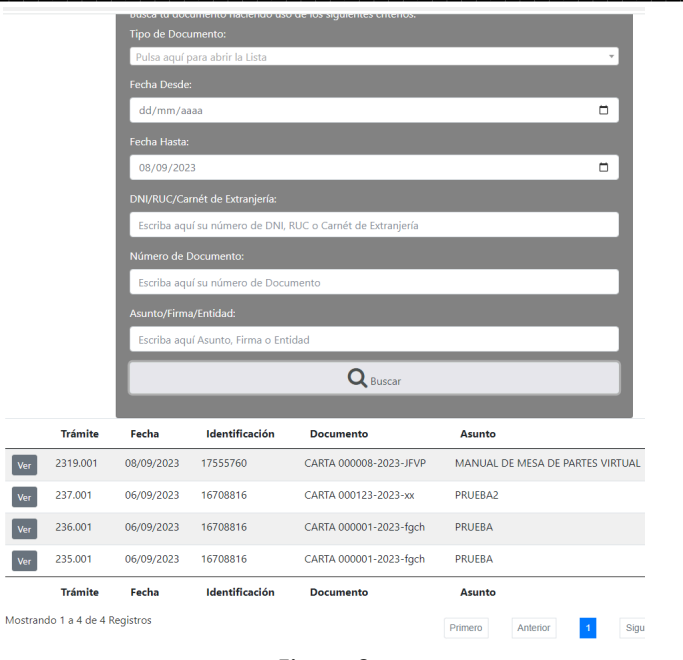

Figura 9

Al presionar en el botón Ver, del registro seleccionado, nos muestra el detalle del registro. Figura 10

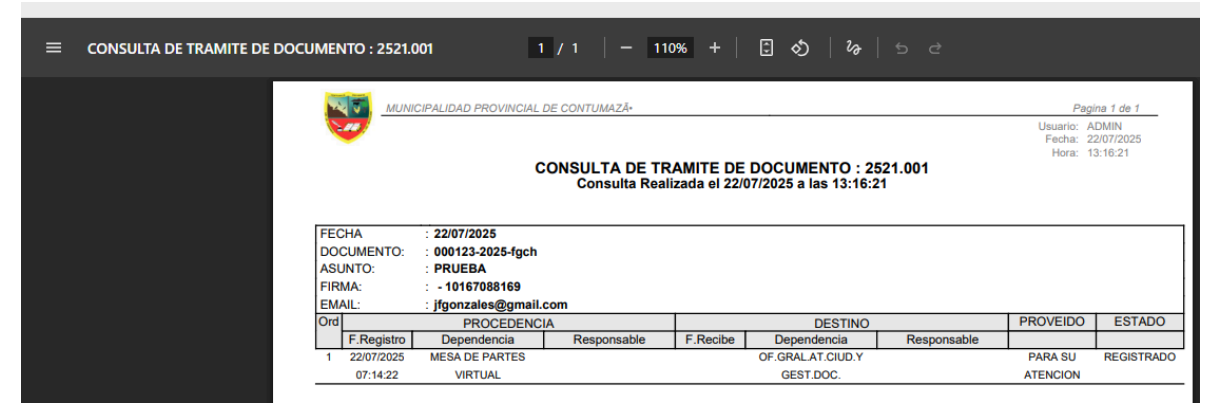

Figura 10